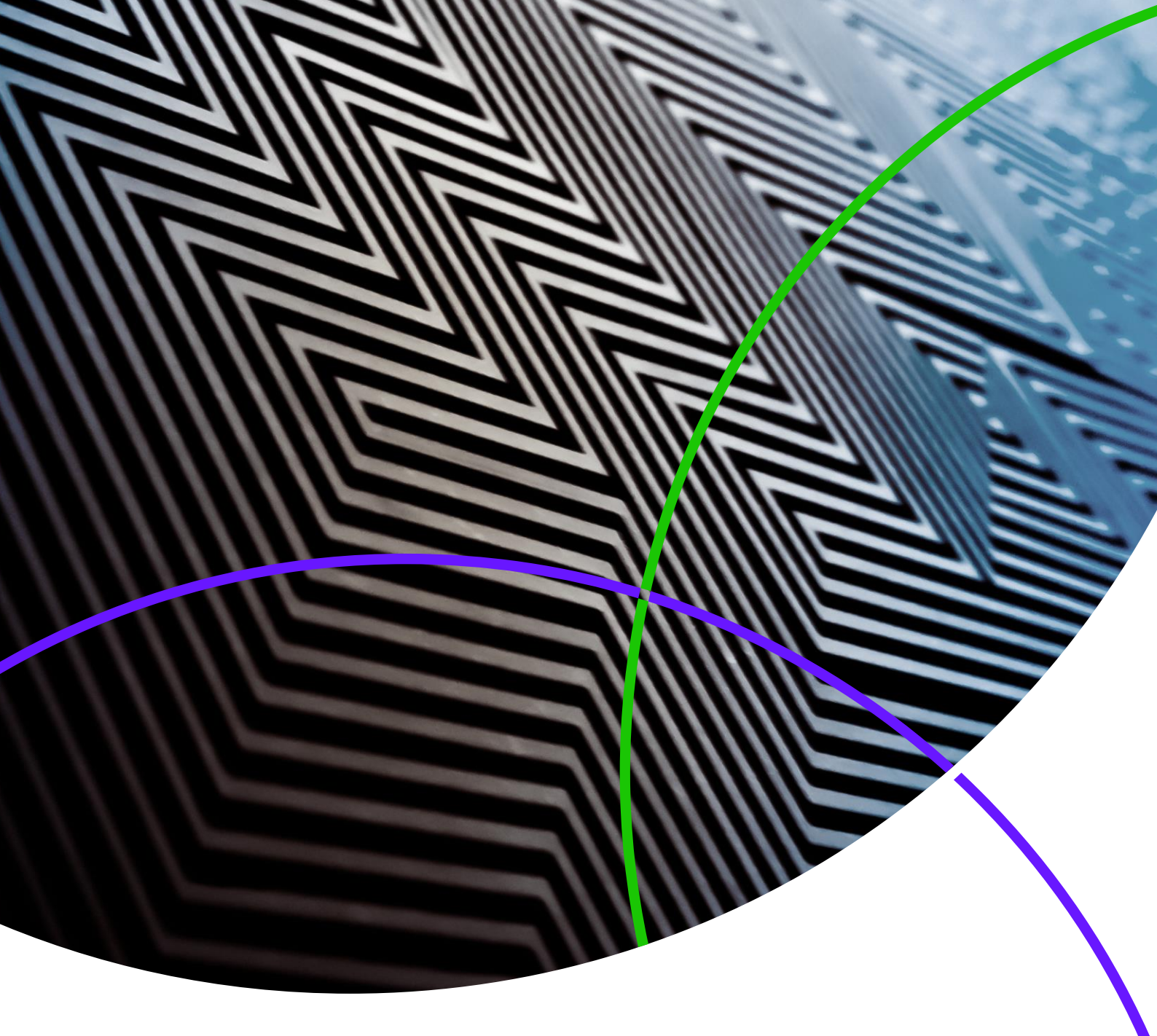

ScholarOne Manuscripts Release Notes

Release v4.25

ScholarOne Manuscripts

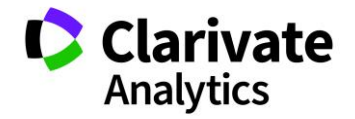

Release v4.25 – Date of issue: July 2019

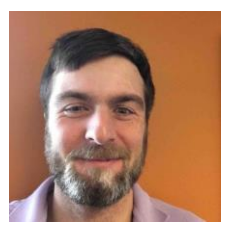

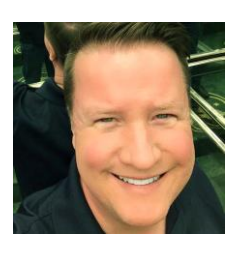

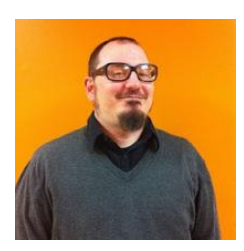

### Authors

Chris Heid Product Lead, Publishing & Associations

Chris heads Product Management for Clarivate Analytics' ScholarOne platforms. Previous projects include Reviewer Locator, Publisherlevel Reporting and ORCID integration.

**Greg Kloiber** Sr. Product Manager, ScholarOne

Greg currently leads the A.I. initiatives at ScholarOne. His achievements include ORCID sign on, Overleaf integration, and the redesign of the submission and reviews centers.

Sven Molter Product Manager, ScholarOne

Sven has 13 years' experience in the industry and has been with ScholarOne since 2009. In 2018 he led the ScholarOne Abstracts product development process. In 2019 he is working on the project to add Data Extraction to ScholarOne Manuscripts.

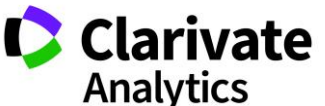

The following features are planned for release in ScholarOne Manuscripts v4.25. This document provides information about the default configuration values for each of the features. 3

This release includes enhancements or changes that will immediately impact all ScholarOne Manuscripts users upon release. Please communicate to your users before the release to prepare them for any changes that might affect them. Other features must be activated by an administrator or ScholarOne representative for your users to benefit from the new functionality.

# **Release Summary**

The default configuration settings and values for each of the features in the release are outlined below. If you wish to change any of the defaults, please <u>contact ScholarOne</u> and submit a case.

| Feature                                                | Summary                                                                                                    |
|--------------------------------------------------------|----------------------------------------------------------------------------------------------------|
| Author Choice Transfer Email Tags                      | <ul> <li>With the v4.25 release, ScholarOne has extended email tag functionality related to Author</li> <li>Choice Transfers. This change aids in communications surrounding Author Choice Transfers</li> <li>by pulling information for a journal's designated Admin contact.</li> <li>Action Required: Update email templates as needed with newly available email tags.</li> </ul> |
| <u>Credit Taxonomy Updates</u>                         | The CASRAI CRediT taxonomy was added to ScholarOne Manuscripts in v4.24. An update to the Authors & Institutions step now makes the contribution declaration more prominent.<br>Action Required: No action required if CASRAI CRediT taxonomy is configured.                                                                                                    |
| <u>GDPR Remove Accounts Option in</u><br><u>Emails</u> | The message, "Log in to Remove This Account," is hard coded to the footer of account-based emails.<br>Action Required: Available by default, no action required.                                                                                                    |
| Journal Description Tags                               | The v4.25 release includes a new Journal Description email tag that allows journals to include<br>a short description of the journal in emails.<br>Action Required: Update the Journal Description under Admin > Configuration Settings and<br>include the tag in any emails as needed.                                                                                               |
| Key File Support for Exports                           | ScholarOne exports via SFTP now support SSH key file authentication. Atypon will soon require key file authentication for all exports to their system.<br>Action Required: (Atypon clients only) Request SSH key file directly from Atypon and configure exports using instructions found in these release notes.                                                                     |

| Key Sentences and Key Words<br>Found by A.I. Tools (BETA) | As part of our beta program for screening manuscripts, Authors and Editors see key sentences<br>and key words found by A.I. tools. They also have the option to help train the A.I. to improve<br>its results.<br>Action Required: Please let us know if you are interested in participating in the beta program.                                            |
|-----------------------------------------------------------|----------------------------------------------------------------------------------------------------|
| Manuscript Details Updated Links                          | The buttons underneath Manuscript Details are now modernized HTML links and icons.                                                                                                    |
|                                                           | Action Required: None                                                                                                    |
| Metadata Extraction (BETA)                                | The beta of Metadata Extraction launched on ScholarOne Manuscripts. Metadata Extraction automatically extracts the Title, Abstract, Keywords, Authors, Institutions and Funders from an uploaded Word file, placing the data into the correct text areas.                                                                                                    |
|                                                           | Action Required: Configuration updates required.                                                                                                    |
| Ringgold Alert: Configuration<br>Option                   | The Ringgold connection alert will be made a configurable option for journals, allowing journals not concerned with Ringgold connectivity to deactivate the Ringgold alerts displayed in the system.                                                                                                    |
|                                                           | Action Required: Journals who choose to remove the display of Ringgold alerts may do so under Admin > Configuration Settings.                                                                                                    |
| Reviewer Opted Out User Interface<br>Update               | The pick, invite, & assign process will now indicate why a reviewer is not available for selection.                                                                                                    |
|                                                           | Action Required: Available by default for sites that allow users to opt out, no action required.                                                                                                    |
| Unusual Activity Detector                                 | <ul> <li>The Unusual Activity Detector tool was updated with the following:</li> <li>The Proximity Section has a new layout and now includes IP information</li> <li>Added a new section to the bottom of the report called, "IP Addresses"</li> <li>Additional details added in the Multiple Submissions/Reviews from the same computer sections</li> </ul> |

Action Required: If you do not currently have the Unusual Activity Detector tool, please reach out to ScholarOne Customer Support. No action required if already implemented.

# Author Choice Transfer Email Tags

Several tags have been added to aid in communication regarding Author Choice Transfers.

#### ##REFERRED \_JOURNAL\_ADMIN\_CONTACT\_EMAIL##

- Added to the Transfer Choice for Authors Fields Section of email tags.
- Outputs the email address of the Journal Admin on the Journal(s) being referred to.
- This tag may be used in any addressing field (To, CC, BCC).
- Multiple entries are separated by a comma for correct email processing.

#### ##REFERRED \_JOURNAL\_ADMIN\_CONTACT\_NAME##

- Added to the Transfer Choice for Authors Fields Section of email tags.
- Outputs the "referred to" Journal Admin Contact Full Name followed by their associated journal.
- Display for singular referred journal: Full Admin Name.
- Display for multiple referred journals: Full Admin Name (Journal Name), Full Admin Name2 (Journal Name2), Full Admin Name3 (Journal Name3).

#### ##REFERRED\_JOURNAL\_ADMIN\_FULL\_CONTACT##

- Added to the Transfer Choice for Authors Fields Section of email tags.
- Outputs the "referred to" Journal Name, Journal Admin Contact Name, Journal Admin Contact Email, Journal Contact Phone Number, Journal URL
- These are pulled from the journal choices the submitter is provided upon author choice transfer.
- Display example for singular choice:
  - Journal Name
     Name of Admin Center Contact/Site Administrator
     E-Mail of Admin Center Contact/Site Administrator
     Phone number of Admin Center Contact/Site Administrator
     Site URL
- Display example for multiple choices:
  - Journal Name
     Name of Admin Center Contact/Site Administrator
     E-Mail of Admin Center Contact/Site Administrator
     Phone number of Admin Center Contact/Site Administrator
     Site URL

Journal Name2 Name of Admin Center Contact/Site Administrator2 E-Mail of Admin Center Contact/Site Administrator2 Phone number of Admin Center Contact/Site Administrator2 Site URL2

#### Transfer Choice for authors fields

| 1. | ##REFERRED | JNL | ADMIN | FULL | CONTACT | W | JNL | DESCR## |  |
|----|------------|-----|-------|------|---------|---|-----|---------|--|
|    |            |     |       |      |         |   |     |         |  |

- 2. ##REFERRED JOURNAL ADMIN CONTACT EMAIL##
- 3. ##REFERRED JOURNAL ADMIN CONTACT NAME##
- 4. ##REFERRED JOURNAL ADMIN FULL CONTACT##
- 5. ##REFERRED JOURNAL DESCRIPTION##

### ##TARGET\_JOURNAL\_ADMIN\_FULL\_CONTACT##

- Added to the Transfer Document Fields Section of email tags.
- Outputs the Target Journal Name, Journal Admin Contact Name, Journal Admin Contact Email, Journal Contact Phone Number, Journal URL.
- Display Example for singular choice:
  - o Journal Name
    - Name of Admin Center Contact/Site Administrator E-Mail of Admin Center Contact/Site Administrator Phone number of Admin Center Contact/Site Administrator Site URL
- Display for multiple choices: Does not resolve

# **CASRAI CRediT Taxonomy Updates**

The CASRAI CRediT Taxonomy section has been made more prominent within the Authors & Institutions step of the submission process. Submitters can now access the CASRAI CRediT Taxonomy directly through the Provide CRediT Contribution link.

|      | ORE | DER | ACTIONS |   | AUTHOR                          | INSTITUTION                    |
|------|-----|-----|---------|---|---------------------------------|--------------------------------|
| 1    | 1   | ۳   | Select  | ٠ | Dr. Claire I Vate               | 1. Clarivate Analytics         |
| Drag |     |     |         |   | Writing-original draft (Lead)   | Charlottesville, VA, USA 22901 |
|      |     |     |         |   | Writing-review & editing (Lead) |                                |

\*Provide CRediT Contribution

A new tag ##DOCUMENT\_AUTHOR\_CONTRIBUTION\_LIST## has been added to allow for the output of CRediT Taxonomy information. If no authors have CRediT listed the tag will not resolve.

#### **Output example**

First and Last Name of Next Author Conceptualization-Lead, Visualization-Equal, Writing-Equal

Output if no contribution provided for the author

First and Last Name of Next Author CRediT contribution not specified

# Journal Description Email Tags

We have added a new free text field under Admin>Configuration Settings called Journal Description which allows up to 455 characters. This text will appear in system emails that contain the ##JOURNAL\_DESCRIPTION## email tag. Where a referred to journal does not include a Journal Description the output will display the Journal Name.

#### ##JOURNAL\_DESCRIPTION##

• Outputs the Journal Description as entered in the journal description field.

#### ##REFERRED\_JOURNAL\_DESCRIPTION##

- Outputs the referred to Journal(s) Description as configured below.
- Display for singular choice:
  - Journal Name: Journal Description
- Display for multiple choices:

Journal Name: Journal Description
 Journal Name 2: Journal Description 2
 Journal Name 3: Journal Description 3

#### ##REFERRED\_JNL\_ADMIN\_FULL\_CONTACT\_W\_JNL\_DESCR##

- Outputs the referred-to Journal Name, Journal Admin Contact Name, Journal Admin Contact Email, Journal Contact Phone Number, Journal URL and Journal Description. These are pulled from the journal choices the submitter is provided upon author choice transfer.
- Display for singular choice:
  - Journal Name
     Name of Admin Center Contact/Site Administrator
     E-Mail of Admin Center Contact/Site Administrator
     Phone number of Admin Center Contact/Site Administrator
     Site URL
     Journal Description Text
- Display for multiple choices:

#### o Journal Name

Name of Admin Center Contact/Site Administrator E-Mail of Admin Center Contact/Site Administrator Phone number of Admin Center Contact/Site Administrator Site URL Journal Description Text

Journal Name2 Name of Admin Center Contact/Site Administrator2 E-Mail of Admin Center Contact/Site Administrator2 Phone number of Admin Center Contact/Site Administrator2 Site URL2 Journal Description Text 2

#### ##TARGET\_JOURNAL\_DESCRIPTION##

- Outputs the journal description of the journal the manuscript is being transferred to.
- Journals may choose to update the newly created Journal Description field in Admin > Configuration Settings

| Set E-Mail Contacts                                                                                                    |      |
|----------------------------------------------------------------------------------------------------|------|
| Name of Admin Center Contact/Site Administrator: Admin Full Name                                                                                                    |      |
| E-Mail of Admin Center Contact/Site Administrator: Admin Email                                                                                                    |      |
| Phone number of Admin Center Contact/Site Administrator: 132-456-78910                                                                                                    |      |
| Fax number of Admin Center Contact/Site Administrator: 1940                                                                                                    |      |
| Name of EIC Contact: EIC Full Name                                                                                                    |      |
| * E-Mail of EIC Contact: EIC Email                                                                                                    |      |
| * Multiple e-mails separated by comma (,) are allowed here, but replies will be sent only to the first address listed<br>Be mindful of pasting special characters into the e-mail fields as it may cause e-mails to fail |      |
| Journal Description:                                                                                                    |      |
| E-Mail address to use for users who don't have e-mail addresses: Journal Email                                                                                                    |      |
| E-Mail address to send errors to: Admin Email                                                                                                    |      |
|                                                                                                    | Save |

## **GDPR Login to Remove this Account**

The text "Log in to Remove This Account" will be hard coded into the footer of the following emails:

- Admin Add Account
- Author on the Fly
- Co-Author Account Creation upon Submission
- Co-Author Account Creation by Admin
- Editor on the Fly
- Reviewer on the Fly
- Submission Integration Create an Account
- User Create Account

Upon clicking "Log in to Remove This Account," the user will be asked to log in and will immediately be taken to the Privacy Policy Section of Step 3 User Id and Password of the Account Editing process, where they can remove their account if desired.

#### **Privacy Acknowledgement**

To ensure you are properly informed of your privacy rights while using this website, we ask that you review and acknowledge the relevant privacy policies linked below.

Clarivate Analytics - ScholarOne Privacy Notice

#### req 🗹 Yes, I have read and now acknowledge the linked privacy policies.

### No, remove my account

If you remove your account, your name will remain on submitted articles and reviews but personal information will not appear on this site and you will no longer have site access

Action Required: No action required.

# Key File Support for Exports

ScholarOne exports via secure ftp (SFTP) now support SSH key file authentication. While SSH key file support in ScholarOne is not limited to specific destinations, Atypon will soon require use of this functionality for all exports to their system, making this feature of particular interest to ScholarOne journals exporting directly to Atypon.

To configure an export with keyfile authentication, navigate to the "Batch Creation" step in Configuration and either begin creation of a new export or edit an existing export. Under Target > Location, change the location to SFTP using the drop down. Enter or confirm the existing SFTP server and your User ID. Next select the "Key File" radio button. This will activate the "Choose File" functionality which will allow you to browse and select the desired key file from your computer. Once the file has been selected, click the "Upload" button and the name of the associated key file will be displayed.

| Blinding/Conflict                                                     | Target                                                                                                    |
|-----------------------------------------------------------------------|----------------------------------------------------------------------------------------------------|
| Bate Reviewer                                                         | Compositor (e) Location Specified Below:                                                                                                    |
| Manuscript<br>Details<br>Transferring<br>Manuscripts<br>Manuscript ID | Monthly       Issue Batch         Remove       and files marked for export)         Karen       applicable)         Nancy's test       Original Files & Metadata (zip file with metadata, manifest, and DTD (if applicable))         batch for       original Files & Metadata (zip file with metadata, manifest, and DTD (if applicable))         Original Files & Metadata (zip file with metadata, manifest, and DTD (if applicable))         Distribution       original Files & Metadata (zip file with metadata, manifest, DTD (if applicable)) |
|                                                                       | arcmiving<br>Remove         First Look PDF & Metadata           Bills FTP         Single file (xml, html, or csv) only           Test Batch<br>Remove         Single file (xml, html, or csv) only & PDF proof - First Look sites only                                                                                                    |
| Cognos Reports                                                        | EI17 XML         Metadata & Files (xml metadata file and zip file containing article files marked for export)           Remove         PubMed deposit (tar.gz compressed file with XML metadata, PubMed PDF, manifest)                                                                                                    |
| 23<br>File Storage<br>Settings                                        | Remove         Location:           Export to         Location:           Blackwell         Select Location:           Production         Select location:           System         Before selecting this location, please check with your publisher to ensure                                                                                                    |
| 20 Topic & Invited<br>Paper<br>20 Batch Creation                      | User ID:                                                                                                    |
| Admin<br>Configuration<br>Settings                                    | Key File: Choose File No file chosen                                                                                                    |

Before saving and using the export, you will need to test the location and authentication information provided by clicking the "Test Credentials" button.

| Location:                                                                                                    |                                                                                                    |
|----------------------------------------------------------------------------------------------------|----------------------------------------------------------------------------------------------------|
|                                                                                                    | Location:                                                                                                    |
| Select Location: SFTP 🔻                                                                                                    |                                                                                                    |
|                                                                                                    | Select Location: SFTP V                                                                                                    |
| Before selecting this location, please check with your publisher to ensure                                                                                                    | Defense and attice this is action, along the short with some publishes to accurate                                                                                                    |
| their production systems support secure file transfer protocols.                                                                                                    | Before selecting this location, please check with your publisher to ensure                                                                                                    |
|                                                                                                    | their production systems support secure file transfer protocols.                                                                                                    |
| SFTP sftp://sftp.atypon.com/exan                                                                                                    |                                                                                                    |
|                                                                                                    | SFTP sftp://sftp.atypon.com/exan                                                                                                    |
| User ID: clare.i.vate                                                                                                    |                                                                                                    |
|                                                                                                    | User ID: clare.i.vate                                                                                                    |
| □ Password:                                                                                                    |                                                                                                    |
|                                                                                                    | Password:                                                                                                    |
| Key File: Choose File scholarone-test-sftp.pem                                                                                                    |                                                                                                    |
|                                                                                                    | Key File: scholarone-test-sftp.pem 🛛 🗙 Delete 🛁 Test Credentials                                                                                                    |
| Definite selecting this location, please theck with your publisher to ensure their production systems support secure file transfer protocols.         SFTP       sftp://sftp.atypon.com/exan         User ID:       clare.i.vate         Password: | Before selecting this location, please check with your publisher to ensure<br>their production systems support secure file transfer protocols.<br>SFTP sftp://sftp.atypon.com/exan<br>User ID: clare.i.vate<br>Password:<br>Key File: scholarone-test-sftp.pem X Delete Test Credent |

A successful test places a green check mark next to the SFTP location, letting you know the export is now ready to be saved and used. A failed test will generate an error message on the page letting you know that changes are necessary.

| Location:                                                                                                    |                                                        |  |  |  |
|----------------------------------------------------------------------------------------------------|--------------------------------------------------------|--|--|--|
| Select Loc                                                                                                    | ation: SFTP 🔻                                          |  |  |  |
| Before selecting this location, please check with your publisher to ensure their production systems support secure file transfer protocols. |                                                        |  |  |  |
| SFTP                                                                                                    | sftp://sftp.atypon.com/exan                            |  |  |  |
| User ID:                                                                                                    | clare.i.vate                                           |  |  |  |
| O Passwo                                                                                                    | vrd:                                                   |  |  |  |
| Key File: :                                                                                                    | scholarone-test-sftp.pem 🛛 🗙 Delete 🖃 Test Credentials |  |  |  |

# Key Sentences and Key Words found by A.I. tools (BETA)

As part of our beta program for screening manuscripts, Authors and Editors see key sentences and key words found in the manuscript by A.I. tools. They also have the option to help train the A.I. to improve its results.

#### Author View of Key Sentences and Key Words

Authors see the key sentences and key words along a banner that explains how they are helping scholarly publishing.

| Help shape the future of scholarly publishing!<br>By rating the following items found in your submission below, you'll train our n<br>feature to help Authors write better abstracts and assist Editors in evaluating<br>decision made on your submission. | ew artifiical intelligence tool. We hop<br>manuscripts. Your feedback will not | e to use this<br>affect the |
|----------------------------------------------------------------------------------------------------|--------------------------------------------------------------------------------|-----------------------------|
| Rate Key Sentences (Beta) 🛛                                                                                                    | Rate Key Words (Beta)                                                          | )                           |
| The most common user action on a Web site is to flee.                                                                                                    | Affordance                                                                     | Good   OK   Bad             |
| Good   OK   Bad                                                                                                    | Cognitive Walkthrough                                                          | Good   OK   Bad             |
| The main thing is that everything become simple, easy enough for a child to<br>understand                                                                                                    | Contextual                                                                     | Good   OK   Bad             |
| Good   OK   Bad                                                                                                    | Heuristic Evaluation                                                           | Good   OK   Bad             |
| Usability is critical for any application, but for mass-market software, usability                                                                                                    | Usability                                                                      | Good   OK   Bad             |
| spells success or failure more clearly than any other feature.<br>Good   OK   Bad                                                                                                    | Users                                                                          | Good   OK   Bad             |
| A glitzy web and unique product is not enough to be successful selling online.<br>Good   ${\rm OK}$   Bad                                                                                                    | Enter a better key word here                                                   |                             |
| Didn't find a good key sentence above? Enter a better key sentence found in your document here.                                                                                                    |                                                                                |                             |

#### **Editor View of Key Sentences and Key Words**

Editors see the key sentences and key words after clicking on the new "Analysis" button from Manuscript Details. It opens a new window that displays the information along with the ability to view the proof within the window.

| ම HTML 👌 PDF 👒 Supplemental Files 街 Original File                                                                                                    | es 🖣 Abstract 📄 Co                 | over Letter <b>Q</b> External Searches | 🙆 Analysis |
|----------------------------------------------------------------------------------------------------|------------------------------------|----------------------------------------|------------|
| Document Analysis (Beta)<br>ID ABC-004563-2018 ( <u>D View PDF Proof</u> )<br>Usability Evaluation of Online Digital<br>Manuscript Interface                            |                                    | 🖨 Print                                |            |
| Rate Key Sentences (Beta) 🛛                                                                                                    | Rate Key Words (Beta)              | 0                                      |            |
| The most common user action on a Web site is to flee.<br>Good   OK   Bad                                                                                                | Affordance                         | Good   OK   Bad                        |            |
| The main thing is that everything become simple, easy enough for a child to<br>understand.<br>Good   OK   Bad                                                           | Contextual<br>Heuristic Evaluation | Good   OK   Bad<br>Good   OK   Bad     |            |
| Usability is critical for any application, but for mass-market software, usability spells<br>success or failure more clearly than any other feature.<br>Good   OK   Bad | Usability<br>Users                 | Good   OK   Bad<br>Good   OK   Bad     |            |
| A glitzy web and unique product is not enough to be successful selling online.<br>Good   OK   Bad                                                                       | Enter a better key word here       |                                        |            |
| Didn't find a good key sentence above? Enter a better key sentence found in your document here.                                                                         |                                    |                                        |            |

### Action Required: Please let us know if you are interested in participating in the beta program.

## Manuscript Details Updated Links

The buttons underneath Manuscript Details are now modernized HTML links and icons.

#### **Old Manuscript Details buttons**

📀 HTML 🙏 PDF 🕂 Supplementary Files 🗐 Original Files 🔘 Abstract 🗈 Cover Letter ⊑ External Searches 📀

#### New, modernized Manuscript Details buttons

This new version modernizes the buttons by turning them into fast-loading links while removing the unnecessary question mark tooltip. It also includes the Analysis button when the site is configured for A.I. analysis. See section, "Key Sentences and Key Words found by A.I. tools (BETA)," above for details.

🙆 HTML 🖄 PDF 🗞 Supplemental Files 🖓 Original Files 🥊 Abstract 🖹 Cover Letter 🛛 External Searches 🚓 Analysis

### Metadata Extraction (BETA)

ScholarOne Manuscripts launched the beta of Metadata Extraction into production with the release of v4.25. With one simple step, authors may upload their manuscript as a Word file and allow the system to automatically extract the Title, Abstract, Keywords, Authors, Institutions and Funders from the document, auto filling the data into the appropriate user interface fields.

#### **Metadata Extraction Submission Process**

Data Extraction is integrated directly into the existing submission process. Upon clicking "Begin Submission", users upload their manuscript file via drag-and-drop or the traditional browse-and-select process.

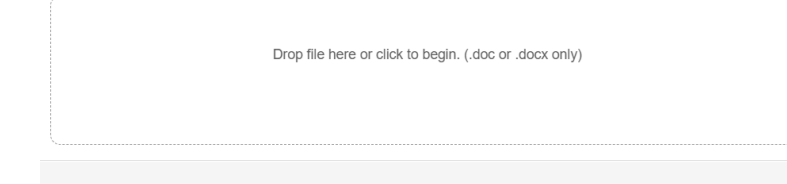

Upload your Microsoft Word file below to pre-fill submission fields. @ Edit 🛛 🗶

or continue without pre-filling submission fields

#### **Uploading File**

Please do not leave this page or your upload will stop. **Progress:** Processing submission please wait.

Cancel

Users will see a progress bar indicating the file is being processed.

When extraction is complete, users will be taken to the "Select Manuscript Type" Screen. There, users will find the Data Extraction process has automatically extracted the Title, Abstract, Keywords, Funders, Authors, and Institutions where possible.

#### **Title and Abstract High-Level Expectations**

- The title will import from the manuscript. Check to ensure special characters are imported as expected.
- The short abstract will import into the Abstract field. Check to ensure special characters are imported as expected.
- If either the Title or Abstract are longer than the maximum length allowed by the journal the full text will be imported and users will need to shorten to fit within the field limits.

#### Preview **Ω** Special Characters

minim veniam, quis nostrud exercitation ullamco laboris nisi ut aliquip ex ea commodo consequat. Duis aute irure dolor in reprehenderit in voluptate velit esse cillum dolore eu fugiat nulla pariatur. Excepteur sint occaecat cupidatat non proident, sunt in culpa qui officia deserunt mollit anim i

### \* Abstract @ Edit

Preview

\* Title @ Edit

#### Write or Paste Abstract

Ω Special Characters

Lorem ipsum dolor sit amet, consectetur adipiscing elit, sed do eiusmod tempor incididunt ut labore et dolore magna aliqua. Ut enim ad minim veniam, quis nostrud exercitation ullamco laboris nisi ut aliquip ex ea commodo consequat. Duis aute irure dolor in reprehenderit in voluptate velit esse cillum dolore eu fugiat nulla pariatur. Excepteur sint occaecat cupidatat non proident, sunt in culpa qui officia

#### **File Upload High Level Expectations**

- If configured to display, the uploaded document will display on the File Upload step.
- The File Designation will appear as configured under Submission Configuration.

### Files @ Edit

| ORDER | ACTIONS |   | FILE                                                             | * FILE<br>DESIGNATION | UPLOAD<br>DATE | UPLOADED<br>BY |
|-------|---------|---|------------------------------------------------------------------|-----------------------|----------------|----------------|
| 1 🔻   | Select: | * | The efficacy of AI in Scholarly Publishing S1<br>Test docx 14 KB | Main Document         | 04-Jun-        | Sven Molter    |

## $\clubsuit$ Success! Your work has been saved.

67 OUT OF 50 WORDS

69 OUT OF 600 WORDS

0.01 OUT OF 488.28 MB

#### **Keywords High Level Expectations**

- If configured to allow the addition of keywords by the submitter, all keywords included in the file will appear in the keywords area.
- If more keywords are included than allowed, the system will ingest the keywords and let the submitter decide which keyword(s) to remove prior to submission.
- If configured to only allow a specific set of keywords, those keywords that match will appear, while non-matching keywords will not display for the author.

|                         | REQUIRED 2. MAX 5. |
|-------------------------|--------------------|
| KEYWORDS                |                    |
| Artificial Intelligence | × Remove           |
| Data Extraction         | × Remove           |
| Data Science            | × Remove           |

#### Authors and Institutions High Level Expectations

- Author and Institution data ingested depends on the amount of data included in the uploaded manuscript file.
- All author fields available in the UI could be included in the file upload, but authors usually do not provide the full set of information in their manuscript.
- First Name, Middle Name or Initial, Last Name are included most often.
- Institutions will be tied to Ringgold where matches exist.
- There is no issue with limited information in the uploaded file. The Data Extraction system will simply import what is available, allowing the author to update information as needed.

# Authors

## \* Selected Authors @ Edit

|                  | ORDER | ACTIONS  | AUTHOR                               | INSTITUTION                                                           |
|------------------|-------|----------|--------------------------------------|-----------------------------------------------------------------------|
| <b>t</b><br>Drag | 1 •   | Select • | Dr. Jayne Smith<br>email@email.com   | 1. UVA<br>123 Your Street<br>Charlottesville, VA, USA 22903-1738      |
| <b>↓</b><br>Drag | 2 •   | Select • | Dr. Joe Johnson<br>email1@email1.com | 1. Virginia Tech<br>123 Your Street<br>Blacksburg, VA, USA 24061-0131 |
| <b>t</b><br>Drag | 3 •   | Select • | Dr. Sam Jones<br>email2@email2.com   | 1. VCU<br>123 Your Street<br>Richmond, VA, USA 23284-2512             |

C Update Author Order

### **Funding High Level Expectations**

- Where funding exists, the Funder Name and Grant/Award Number will populate the appropriate fields.
- If the funding agency is included in FundRef the Funder will be tied to FundRef automatically in the submission.

# Funding @ Edit

Is there funding to report for this submission?

🖲 Yes \, 🔘 No

### Funders @ Edit

| ACTIONS  | FUNDER                        | GRANT / AWARD NUMBER |  |  |
|----------|-------------------------------|----------------------|--|--|
| Select • | Data Extraction International | 987654321            |  |  |
| Select • | National Institute of Health  | 1234567              |  |  |

#### **Metadata Extraction Next Steps**

As described above, our Metadata Extraction process is still in a BETA period. That means that, while functional, we are still finalizing the build on the robots that are doing the hard work. In v4.25.1 we plan the following updates:

- Support for sites with various file designations across submission groups.
- Better handling of Authors, including the ingestion of Author emails.
- Where emails match existing authors accounts, the Author Step will populate with the account on record (instead of displaying just the ingested data).
- Better handling of Institutions, limiting the output of errant institutions where possible.

Action Required: Configuration updates required.

# **Ringgold Alert: Configuration Option**

A new configuration option has been added allowing journals to deactivate Ringgold Alerts. In the admin configuration dashboard, a new option "Activate alert to indicate accounts not connect to Ringgold (Recommended)" will appear. To remove the Ringgold connection alerts simply uncheck the box and save.

#### **Ringgold Alerts**

Activate alert to indicate accounts not connected to Ringgold? (Recommended)

🖌 Save

# Reviewer Opted Out User Interface Update

During the creation of an account, a user may opt out of peer review. Similarly, a user with admin privileges can exclude a user from review when editing the user's account. With v4.25, ScholarOne Manuscripts added an informational hover noting why a reviewer is not selectable in the pick, invite and assign process.

| Results - <u>New Search</u> - <u>Modify Search</u> - <u>Change Sor</u> | <u>t</u> 1-4 of 4                 |                                 |                     |                               |                               |                                                                          |                                  |
|------------------------------------------------------------------------|-----------------------------------|---------------------------------|---------------------|-------------------------------|-------------------------------|--------------------------------------------------------------------------|----------------------------------|
| Name, Keywords, Institution, Roles                                     | Current<br>/<br>Past 12<br>Months | Days<br>Since<br>Last<br>Review | Open<br>Invitations | Date of<br>Last<br>Invitation | Average<br>turnaround<br>time | Add<br>/Grant<br>REV<br>Role                                             |                                  |
| SReviewer, Doctor.                                                     |                                   |                                 |                     | 31-0ct-                       | 0 days 0                      | This user                                                                | has onted out of reviewing for t |
| University of Virginia                                                 | 0 / 1<br>(0 / 1)                  | 0<br>(0)                        | 0<br>(0)            | 2018<br>(31-Oct-<br>2018)     | hours<br>(0 days, 0<br>hours) | journal (or has been excluded by journal staff) and may not be selected. |                                  |